# Provider & Family Portals Helpful Tips

This document includes guidance for resolving some of the most commonly reported issues related to the Provider and Family Portals.

## **Download Adobe PDF Reader**

PDF reader software is required to view and print reports throughout the system. Adobe Acrobat Reader comes preinstalled on many computers and can be downloaded at no cost from http://www.adobe.com/products/acrobat/readermain.html.

## **Disable Pop-Up Blocker**

Disabling the browser's pop-up blocker is needed to be able to preview available documents within the Portal System. To view step by step instructions, click on one of the following applicable browsers.

- Internet Explorer
- <u>Firefox</u>
- <u>Chrome</u>
- <u>Safari</u>

## **Registering a New Portal Account**

Registering for a Portal account is required to be able to have access the Portal system. Important, before registering, please make sure the agency has your valid email address on file. To view step by step instructions on how to register for a portal account, click <u>here</u>.

#### **Resetting a Password**

If you forgot your password, you can reset it. To view step by step instructions on how to reset the password, click <u>here</u>.

#### **Changing a Password**

If you wish to change your password, you may do so. To view step by step instructions on how to change your password, click <u>here</u>.

#### Portal User Guide

If you need more information on how to use the Portal, you may have a Portal User Guide available in the Downloading Forms menu.

### **Additional Questions?**

If you have additional questions, please contact your agency.

# **Disable Pop-Up Blocker in Internet Explorer**

1. Open Internet Explorer and click on the **Gear icon** in the top right corner of your browser screen.

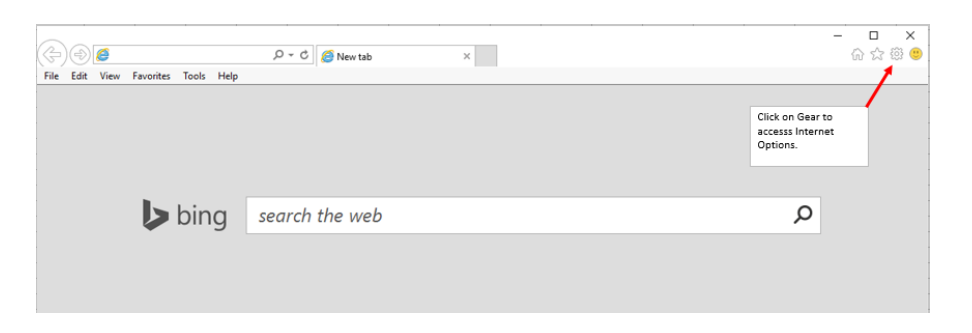

2. From the menu, select **Internet Options**.

| (+)))<br>(=)                        | ָΩ - C 🦉 New tab | × | _                           | □<br>☆☆ | ×<br>‡ 🙂 |
|-------------------------------------|------------------|---|-----------------------------|---------|----------|
| File Edit View Favorites Tools Help |                  |   | Print                       |         |          |
|                                     |                  |   | File                        |         | >        |
|                                     |                  |   | Zoom                        |         |          |
|                                     |                  |   | Safety                      |         | >        |
|                                     |                  |   | Add site to Apps            |         |          |
|                                     |                  |   | View downloads              | Ctrl+.  | 1        |
|                                     |                  |   | Manage add-ons              |         |          |
| <b>b</b> bing                       | la thela         |   | F12 Developer Tools         |         |          |
|                                     | earch the web    |   | Go to pinned sites          |         |          |
|                                     |                  |   | Compatibility View settings |         |          |
|                                     |                  |   | Internet options            |         |          |
|                                     |                  |   | About Internet Explorer     |         |          |

3. Select the **Privacy Tab** and uncheck "Turn on Pop-up Blocker" in the Pop-up Blocker section. To save your changes, click **Apply**, then click **OK**.

| nternet Options                                        |                |            | ?        | $\times$ |
|--------------------------------------------------------|----------------|------------|----------|----------|
| General Security Privacy Content C                     | Connections    | Programs   | Advi     | anced    |
| Settings                                               |                |            |          |          |
| [                                                      | Sites          | Adv        | vanced   |          |
| Location                                               |                |            |          |          |
| Never allow websites to request your physical location | r              | Cle        | ar Site: | s        |
| Pop-up Blocker                                         |                |            |          | _        |
| Turn on Pop-up Blocker                                 |                | Se         | ttings   |          |
| Infrivate                                              | n InPrivate Br | owsing sta | rts      |          |
| Infrivate — Disable toolbars and extensions when       | n InPrivate Br | owsing sta | irts     |          |

# **Disable Pop-Up Blocker in Firefox**

1. Open Firefox and click on the **Three Line** icon in the top right corner of the browser window to access the menu.

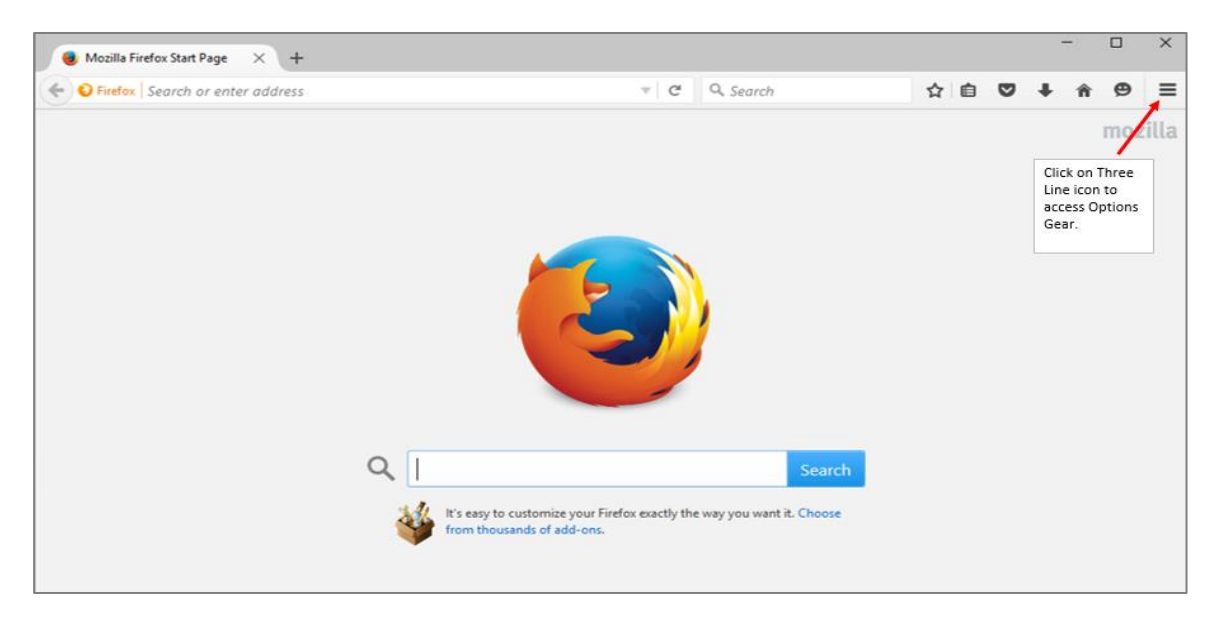

2. From the menu, click **Options**.

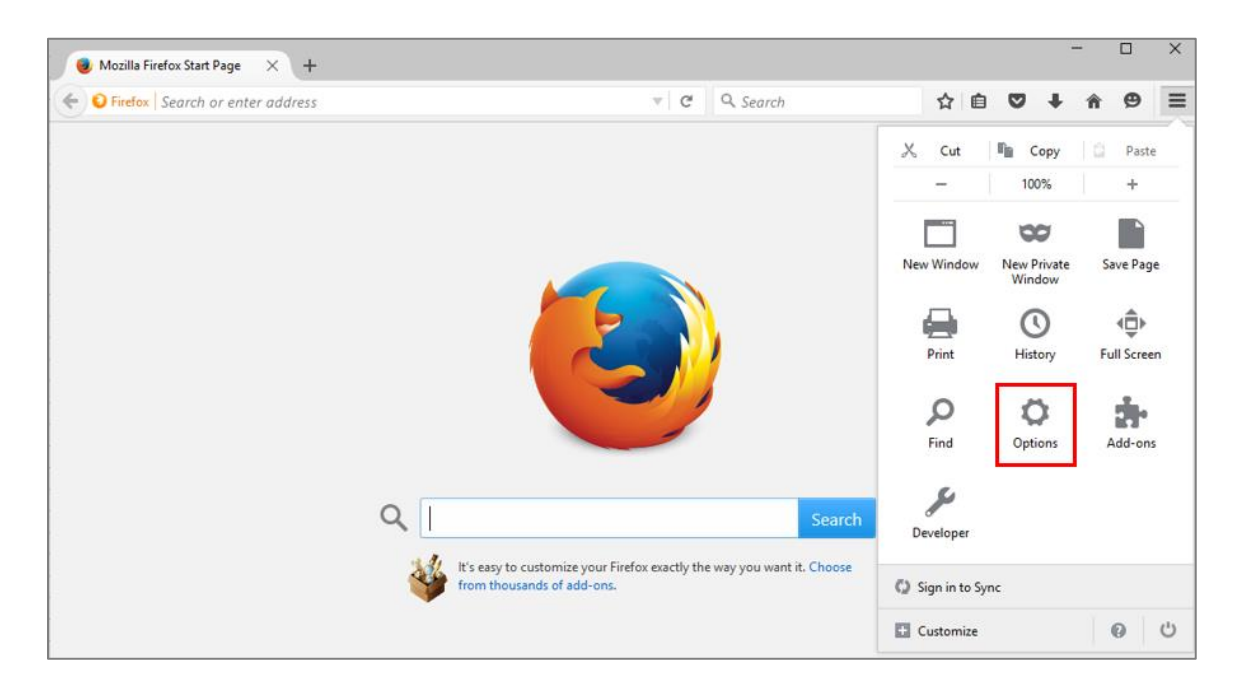

3. In the menu on the left, click **Content**.

|   | Mozilla Firefox Start F | Page 🗙 🗱 Options                                              | × +                                                           |                      |                      | -                    |   | × |
|---|-------------------------|---------------------------------------------------------------|---------------------------------------------------------------|----------------------|----------------------|----------------------|---|---|
| ( | Firefox about:pr        | eferences#general                                             |                                                               | ▼ C Q Search         | ☆自♥                  | 9 ¥ â                | ø | ≡ |
|   |                         |                                                               |                                                               |                      |                      |                      |   | ^ |
| 0 | General                 | General                                                       |                                                               |                      |                      |                      |   |   |
| ۹ | Search                  |                                                               |                                                               |                      |                      |                      |   |   |
|   | Content                 | Startup                                                       |                                                               |                      |                      |                      |   |   |
| â | Applications            | <ul> <li>Always check if</li> <li>Firefox is not y</li> </ul> | Firefox is your default browser<br><b>our default browser</b> |                      | M                    | 1ake <u>D</u> efault |   |   |
| ∞ | Privacy                 | When Firefox starts:                                          | Show my home page                                             |                      |                      | •                    |   |   |
| ≙ | Security                | Homo Pager                                                    | Mazilla Eirofay Start Dago                                    |                      |                      |                      |   |   |
| Ç | Sync                    | Home <u>r</u> age.                                            | Mozula Filejox Start Page                                     |                      |                      |                      |   |   |
| ٤ | Advanced                |                                                               | Use <u>C</u> urrent Pages                                     | Use <u>B</u> ookmark | <u>R</u> estore to D | Default              |   |   |
|   |                         | Downloads                                                     |                                                               |                      |                      |                      |   |   |
|   |                         | Sa <u>v</u> e files to                                        | Downloads                                                     |                      |                      | Browse               |   |   |
|   |                         | Always ask me v                                               | where to save files                                           |                      |                      |                      |   | - |

4. Uncheck "Block pop-up windows".

| * Options                                                                          | x +                                                           |    | -           |    | × |
|------------------------------------------------------------------------------------|---------------------------------------------------------------|----|-------------|----|---|
| Firefox about:pr                                                                   | references#content 🔻 🖉 🗍 🔍 Search                             | ☆自 | <b>⊽ ∔ </b> | ø  | ≡ |
| <ul> <li>General</li> <li>Search</li> <li>Content</li> <li>Applications</li> </ul> | Content          DRM content         V       Play DRM content |    | Learn mo    | re |   |
| <ul> <li>➡ Privacy</li> <li>➡ Security</li> <li>▲ Supe</li> </ul>                  | Pop-ups Block pop-up windows Fonts & Colors                   | [  | Exceptions  |    |   |
| Advanced                                                                           | Default font: Times New Roman ▼ Size: 16 ▼                    |    | Advanced    |    |   |

Back to page 1

## **Disable Pop-Up Blocker in Chrome**

1. Open Chrome and click on the **Three Line** icon in the top right corner of the browser window to access the menu.

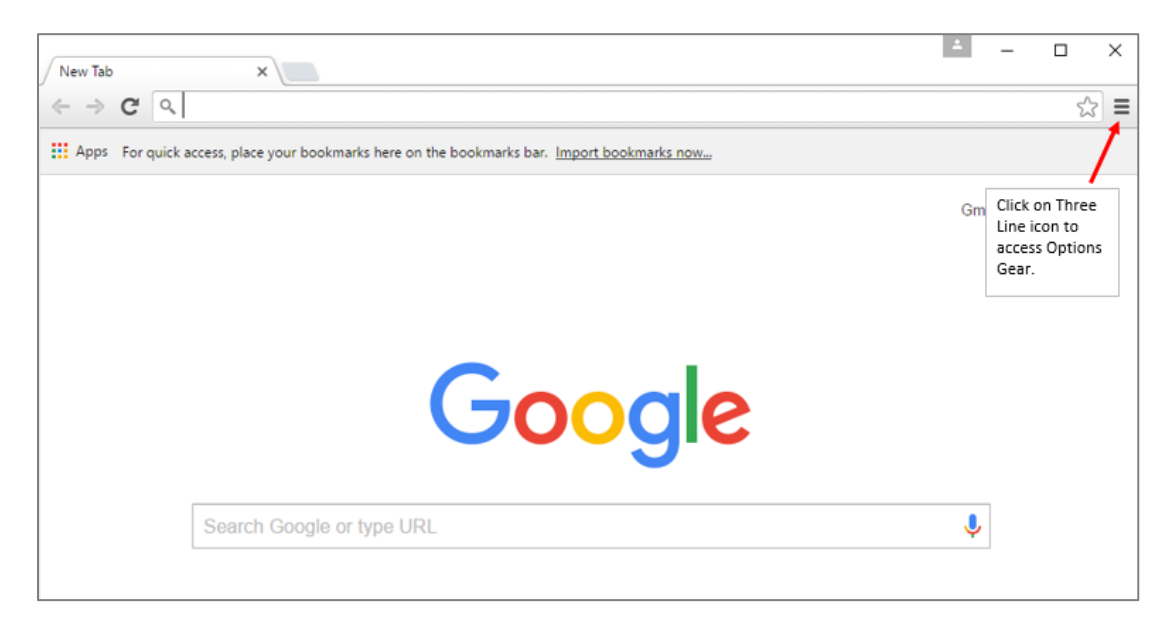

# 2. Click Settings.

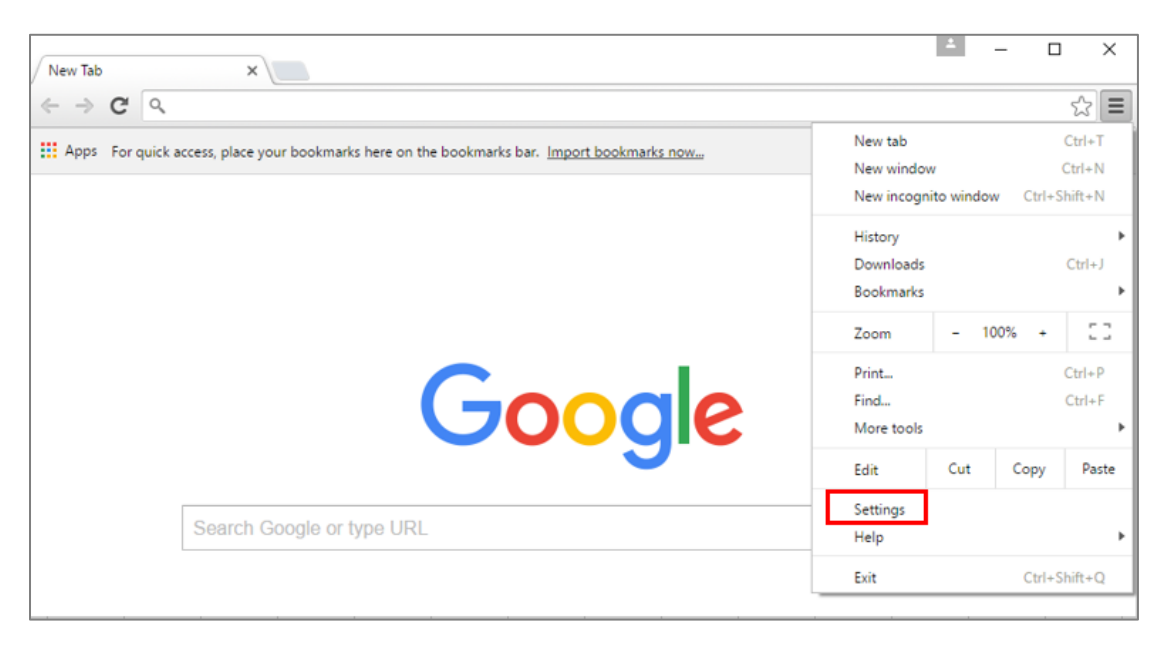

3. Scroll down the Settings page and click "Show advanced settings".

| ( the Castions |                                                                                                    | *          | -   |    | × |
|----------------|----------------------------------------------------------------------------------------------------|------------|-----|----|---|
| to Settings    |                                                                                                    |            |     | ~  | - |
| € ⇒ 6          |                                                                                                    |            |     | 23 | = |
| Chrome         | Settings                                                                                                    | arch setti | ngs |    |   |
| History        | On startup                                                                                                    |            |     |    |   |
| Extensions     | Open the New Tab page                                                                                                    |            |     |    |   |
| Settings       | Continue where you left off                                                                                                    |            |     |    |   |
| -              | Open a specific page or set of pages. Set pages                                                                                                    |            |     |    |   |
| About          | Appearance          Get themes       Reset to default theme         Show Home button       Always show the bookmarks bar         Search       Set which search engine is used when searching from the <u>omnibox</u> .         Google       Manage search engines         People       Person 1 (current)                 |            |     |    |   |
|                | <ul> <li>Enable Guest browsing</li> <li>Let anyone add a person to Chrome</li> <li>Add person Edit Remove Import bookmarks and settings</li> <li>Default browser</li> <li>Make Google Chrome the default browser</li> <li>Google Chrome is not currently your default browser.</li> <li>Show advanced settings</li> </ul> |            |     |    | 4 |

4. In the Privacy section, click **Content Settings**.

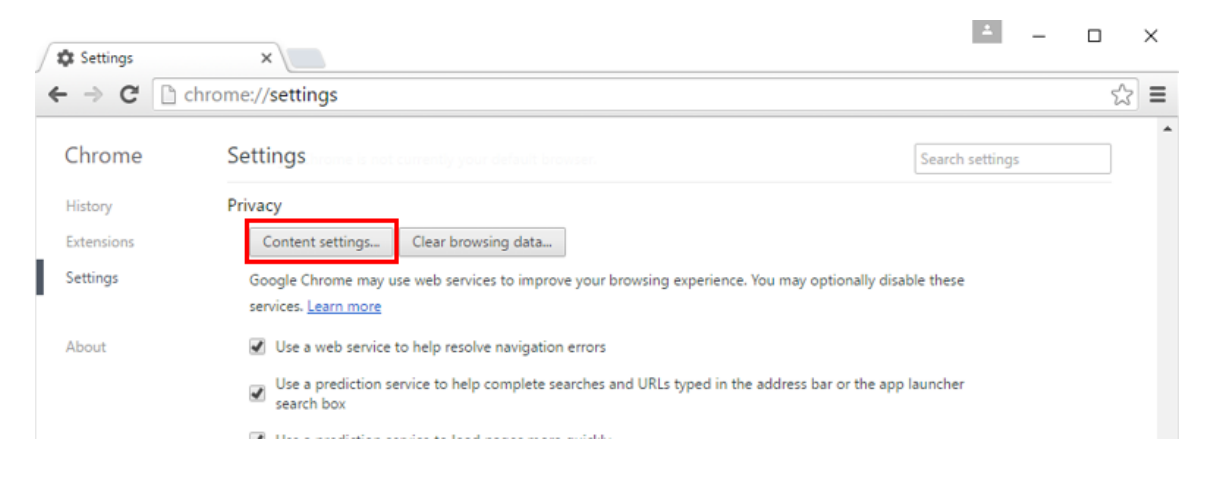

5. Select "Allow all sites to show pop-ups" and click Done to save changes.

| Content settings                                                        | ×        |
|-------------------------------------------------------------------------|----------|
| Pop-ups                                                                 | <b>^</b> |
| <ul> <li>Allow all sites to show pop-ups</li> </ul>                     |          |
| <ul> <li>Do not allow any site to show pop-ups (recommended)</li> </ul> |          |
| Manage exceptions                                                       |          |

Back to page 1

# **Disable Pop-Up Blocker in Safari**

1. Open Safari and click on the Safari menu in the top left corner.

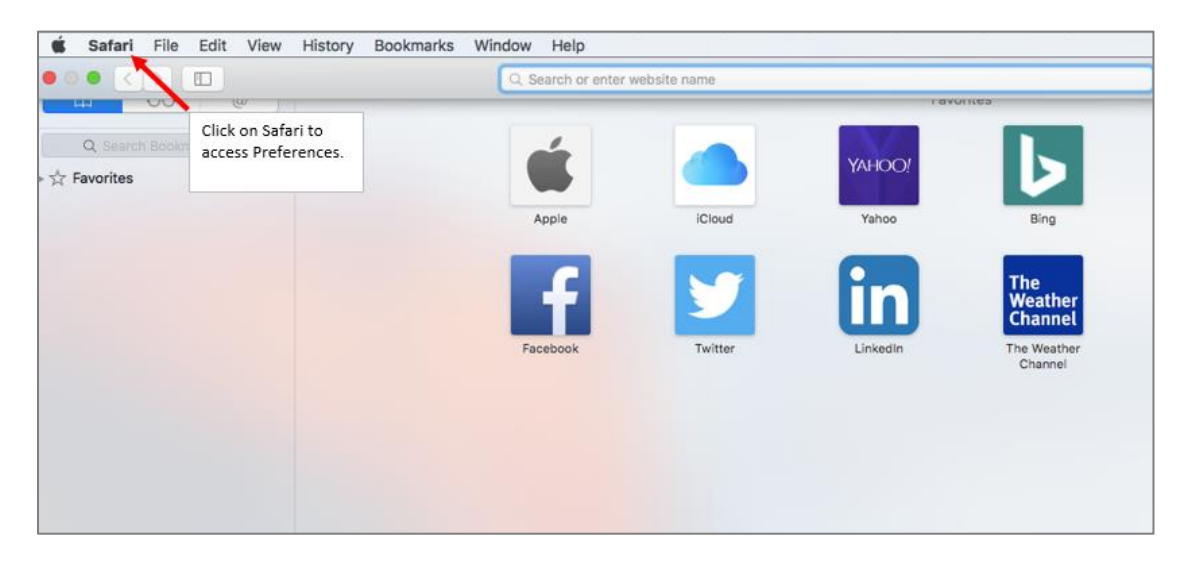

2. Select Preferences.

| Ú | Safari File                            | Edit View | History | Bookmarks | Window | Help |
|---|----------------------------------------|-----------|---------|-----------|--------|------|
|   | About Safari<br>Safari Extensi         | ions      |         |           |        |      |
|   | Preferences                            | . ¥,      |         |           |        |      |
|   | Clear History.                         |           |         |           |        |      |
|   | Services                               | ►         |         |           |        |      |
|   | Hide Safari<br>Hide Others<br>Show All | 田光<br>日第ブ |         |           |        |      |
|   | Quit Safari                            | жQ        |         |           |        |      |
|   |                                        |           |         |           |        |      |

3. Click the **Security** option in the menu at the top.

| 0 = 🖌 💡 Q 🔜 O                                          | General                                                                                    |   |
|--------------------------------------------------------|--------------------------------------------------------------------------------------------|---|
| General Tabs AutoFill Passwords Search Security Privac | y Notifications Extensions Advanced                                                        |   |
| Safari opens with:                                     | A new window                                                                               |   |
| New windows open with:                                 | Favorites                                                                                  |   |
| New tabs open with:                                    | Favorites 😒                                                                                |   |
| Homepage:                                              | http://www.apple.com/startpage/                                                            |   |
|                                                        | Set to Current Page                                                                        |   |
| Remove history items:                                  | After one year                                                                             |   |
| Favorites shows:                                       | D Favorites                                                                                |   |
| Top Sites shows:                                       | 12 sites                                                                                   |   |
| File download location:                                | Downloads                                                                                  |   |
| Remove download list items:                            | After one day                                                                              |   |
|                                                        | Open "safe" files after downloading                                                        |   |
|                                                        | "Safe" files include movies, pictures,<br>sounds, PDF and text documents, and<br>archives. | ? |

4. In the Web content section, uncheck "Block pop-up windows".

|         | 9    |          |           |          |           |         | Security     | 6            | 1 a. 11 m a   |   |
|---------|------|----------|-----------|----------|-----------|---------|--------------|--------------|---------------|---|
| B       | 10 H | 1        | (         | Q        | 0         | 0       | •            | 510          | SOF           |   |
| General | Tabs | AutoFill | Passwords | Search   | Security  | Privacy | Notification | s Extensions | Advanced      |   |
|         |      |          | Fr        | auduler  | nt sites: | 🗹 Warr  | n when visit | ing a fraudi | ulent website |   |
|         |      |          | L I       | Webc     | ontent.   | Enab    | le JavaScri  | nt           |               |   |
|         |      |          |           |          |           | Bloc    | k pop-up w   | indows       |               |   |
|         |      |          |           |          |           | 🗹 Allov | v WebGL      | WebGL S      | ettings       |   |
|         |      |          | Int       | ernet pl | lug-ins:  | 🛛 Allov | v Plug-ins   | Plug-in S    | ettings       | ? |

Back to page 1

## **Registering For a New Account for the Family or Provider Portal**

Important – Before registering, please make sure the agency has your valid email address on file.

1. To create a new login for the Provider Portal or Family Portal, click on the "**Register**" link below the Log in button.

| 🕵 Login                                            |                                              |
|----------------------------------------------------|----------------------------------------------|
| Welcome to the                                     | e DGI/NOHO Provider portal                   |
| Please enter yo                                    | our email and password to login.             |
| Email                                              |                                              |
| Password                                           |                                              |
| Log in                                             | Remember me?                                 |
| Register if you don't h<br>Click Here if you forgo | ave an account.<br>t your login or password. |
|                                                    |                                              |

2. Enter your email address and a secure password, then click **Register**.

| W Register                                    |                                                                                             |
|-----------------------------------------------|---------------------------------------------------------------------------------------------|
| Use the form l                                | below to create a new account.                                                              |
| Passwords are required<br>@&!#*).             | to have a minimum of 7 characters including at least one non-alphanumeric character (such a |
| A valid email address m                       | ust be on file prior to registration.                                                       |
| Email address<br>Password<br>Confirm password |                                                                                             |
| Register                                      |                                                                                             |

3. A confirmation email will be sent to provide you with further instructions.

| Welcome to the DGI/NOHO                                                              | Provider portal                                                                            |
|--------------------------------------------------------------------------------------|--------------------------------------------------------------------------------------------|
| A confirmation email has<br>entered for registration. I<br>email to confirm your reg | been sent to the email address you<br>Please follow the instructions in your<br>istration. |
| Please enter your email an                                                           | d password to login.                                                                       |
| Email                                                                                |                                                                                            |
| Password                                                                             |                                                                                            |
| Log in                                                                               |                                                                                            |
|                                                                                      |                                                                                            |

4. Once you have received the email, click on the link provided to confirm your account and continue to complete the registration request.

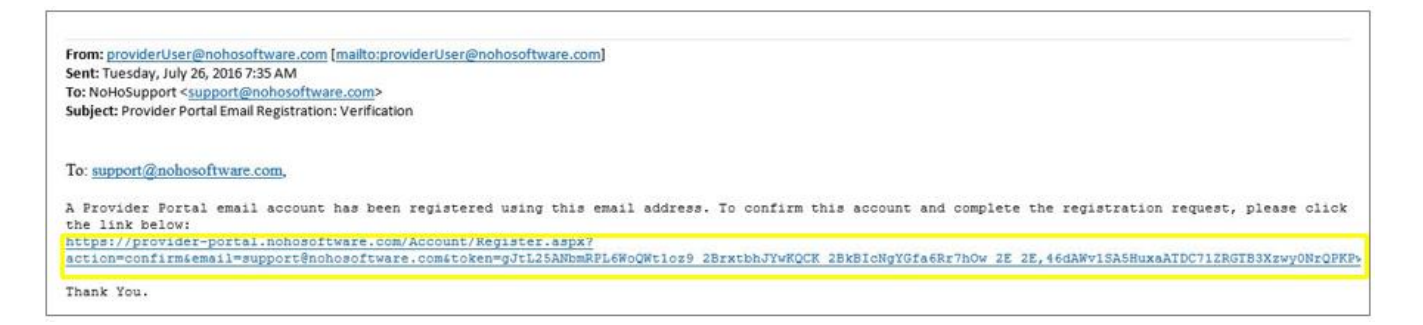

5. You will be taken to a page where you will enter your contact information. After entering your information, click **Submit**.

| Update Contact Info <u>(B</u> | BACK) Log off                                                                 |                                                                                          |
|-------------------------------|-------------------------------------------------------------------------------|------------------------------------------------------------------------------------------|
| Your login has not yet        | been accepted with data for your case. In the meantime, you will have         | a accord to download forms only. For accord to the other features, please try back later |
| rour login has not yet i      | been associated with data for your case. In the meantaine, you will have      | e access to download forms only. For access to the other reatures, please by back later. |
| 🖣 Update Your Inf             | ío                                                                            |                                                                                          |
| Normal Street and the         | an anna iste durité information in anna start places fill out an suich affair |                                                                                          |
| information below that y      | ou can to help us associate you with your case.                               |                                                                                          |
| Email/Username                | Update                                                                        |                                                                                          |
| Contact Info<br>Director Name |                                                                               |                                                                                          |
| Doing Business As             |                                                                               |                                                                                          |
| Payee Name                    |                                                                               |                                                                                          |
| Phone                         | Ext.                                                                          |                                                                                          |
| Prefer Paperless              | ✓                                                                             |                                                                                          |
| Physical Address              |                                                                               |                                                                                          |
| Address 1                     |                                                                               |                                                                                          |
| Address 2                     |                                                                               |                                                                                          |
| City                          |                                                                               |                                                                                          |
| State                         |                                                                               |                                                                                          |
| Zip                           |                                                                               |                                                                                          |
| Mailing Address<br>Address 1  |                                                                               |                                                                                          |
| Address 2                     |                                                                               |                                                                                          |
| City                          |                                                                               |                                                                                          |
| State                         |                                                                               |                                                                                          |
| Zip                           |                                                                               |                                                                                          |
|                               |                                                                               |                                                                                          |
| Submit                        | Change Password                                                               |                                                                                          |
|                               |                                                                               |                                                                                          |
|                               |                                                                               |                                                                                          |

Note: The registration request must be approved by the agency to have full access the portal.

## How to Reset the Password for a Family or Provider Portal Account

1. If you forgot your password, you can reset it, using a link on the Login page. To start, click the "Click Here" link.

| 🕵 Login                               |                                                            |
|---------------------------------------|------------------------------------------------------------|
| Welcome                               | to the DGI/NOHO Provider portal                            |
| Please en                             | ter your email and password to login.                      |
| Email                                 |                                                            |
| Password                              | Remember me?                                               |
| Log in                                |                                                            |
| Register if you o<br>Click Here f you | don't have an account.<br>I forgot your login or password. |

2. Enter your email and click on "Send Password" to receive the password via email.

| ~         |                                  |                      |  |
|-----------|----------------------------------|----------------------|--|
| & Forg    | or Login                         |                      |  |
| inter the | Email/Username to have the passw | vord sent via Email. |  |
| Mail      |                                  | 😁 Send Password      |  |

3. Once you have received the email, it is best to copy the temporary password provided to avoid typos.

| From:                                                                                                    |
|----------------------------------------------------------------------------------------------------|
| Sent: Tuesday, July 26, 2016 9:52 AM                                                                           |
| To:                                                                                                    |
| Subject: Password Reset                                                                                        |
| Your password has been reset,                                                                                  |
| According to our records, you have requested that your password be reset. Your new password is: G t:a4M:9Kz3d} |
| If you have any questions or trouble logging on please contact your agency contact.                            |
| Thank you!                                                                                                    |
|                                                                                                    |

#### How to copy the password for a PC users:

- Click the left button on the mouse and hold it down.
- While holding the button down, drag your cursor over the text you would like to copy.
- Press Ctrl and C together or click on the right button on your mouse and select Copy.

### How to copy the password for a Mac users:

- Click anywhere on your mouse and hold it down.
- While holding down the mouse button, drag the cursor over the words to copy.
- Go to the upper left of your screen to the Edit Menu. Most programs on the computer will have Copy under the Edit Menu. Click on Copy.

4. Go back to the Login page, enter the email, place the cursor in the Password and press CTRL and V at the same time to paste the temporary password.

| Please enter your email and password to login. |  |
|------------------------------------------------|--|
|                                                |  |
| Email                                          |  |
| Password                                       |  |
| Remember me?                                   |  |
| Log in                                         |  |

| Shortcut keys to copy                                                               | and paste       |
|-------------------------------------------------------------------------------------|-----------------|
| <ul> <li><u>Windows</u></li> <li>CTRL+C to copy</li> <li>CTRL+V to paste</li> </ul> | <u>Mac</u><br>。 |

5. You will then be guided through the steps for choosing a new password.

# How to Change Your Password for the Family or Provider Portal

- 1. Login to the Family or Provider Portal. From the main menu, click "My Info".
- 2. Click the "Change Password" link in the bottom right corner.

| You have a pending req<br>and confirmed the pend | uest! You will be able to re-edit the info below once a re<br>ding request. | epresentative has reviewed |
|--------------------------------------------------|-----------------------------------------------------------------------------|----------------------------|
| Email/Username                                   |                                                                             | Update                     |
| Contact Info<br>Director Name                    | Pertal User                                                                 |                            |
| Doing Business As                                | The Davis Center                                                            |                            |
| Payee Name                                       | The Davis Center                                                            |                            |
| Phone                                            | 355-355-3555                                                                |                            |
| Prefer Paperless                                 |                                                                             |                            |
| Physical Address<br>Address 1                    | 123 Test Way                                                                |                            |
| Address 2                                        |                                                                             |                            |
| City                                             | Tarzana                                                                     |                            |
| State                                            | CA                                                                          |                            |
| Zip                                              | 91356                                                                       |                            |
| Mailing Address                                  |                                                                             |                            |
| Address 1                                        | 123 Test Way                                                                |                            |
| Address 2                                        |                                                                             |                            |
| City                                             | Tarzana                                                                     |                            |
| State                                            | CA                                                                          |                            |
| Zip                                              | 91356                                                                       |                            |

3. Enter the current password, the new password (twice) and click "Change password" to save.

| lanage Account                                          | BACK) Log off                         |                                         |
|---------------------------------------------------------|---------------------------------------|-----------------------------------------|
| our login has no                                        | yet been associated with data for you | ir case. In the meantime, you will have |
| Manage Acco<br>You're logged in as g<br>Change password | nt.<br>upport@nohosoftware.com.       |                                         |
| Current password                                        |                                       |                                         |
| New password                                            |                                       |                                         |
|                                                         | d                                     |                                         |
| Confirm new passwo                                      |                                       |                                         |
| Confirm new passwo                                      |                                       |                                         |

Please remember to contact your agency if you have additional questions.